# Sadržaj

| Prijavljivanje na back office |
|-------------------------------|
| Kontrolna tabla               |
| Statistika5                   |
| Napredna prodaja5             |
| Računi                        |
| Izveštaj po smenama6          |
| Predračuni                    |
| Pregled promene cena7         |
| Skladište                     |
| Artikli7                      |
| Grupe artikala                |
| Skladišta13                   |
| Jedinice mere14               |
| Dolatni račun                 |
| Inventar15                    |
| Vrati dobavljaču16            |
| Otpis17                       |
| Akcije                        |
| Partneri19                    |
| Dobavljači19                  |
| Klijent                       |
| Podešavanja                   |
| Kompanija                     |
| Korisnici                     |
| Način plaćanja21              |
| PDV grupe                     |
| Ostalo22                      |

# **BACK OFFICE - UPUTSTVO**

Back office-u se pristupa putem linka https://bo.efiskalizovan.rs/. Klikom na link otvara se prozor

|                | GALEB                    |       |
|----------------|--------------------------|-------|
| Корисничко име |                          |       |
| Лозинка        |                          | 8     |
|                | Пријави се               |       |
| He             | могжете да се пријавите? |       |
|                | Солона (Бири             | 14112 |

Neophodno je uneti korisničko ime (mail adresu koju ste uneli prilikom aktivacije licence) i lozinku (od 13 karaktera koju ste kreirali prilikom aktivacije licence), klikom na polje otvara se Пријави се novi prozor

| Компаније             |        |
|-----------------------|--------|
| Одаберите компанију * | Ţ      |
| < Назад               | Даље 🍾 |

Klikom na polje odaberite kompaniju otvara se padajući meni gde je potrebno je izabrati PIB vaše kompanije, kliknete na polje nakon čega se otvara novi prozor Даље >

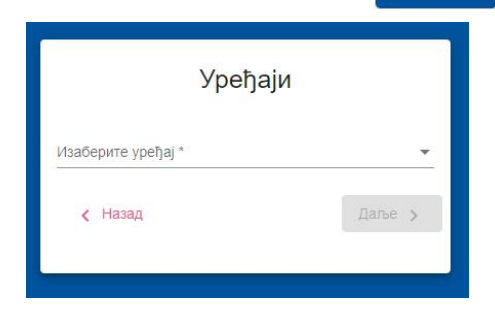

Gde u klikom na polje izaberite uređaj iz padajućeg menija birate uređaj kojem želite da pristupite i kliknete na polje Даље >

Kada ste završili ove korake otvora se početna strana aplikacije. Sa leve strane nalazi se glavni meni koji se sastoji iz pet delova:

|                              |    | Командна табла |   |
|------------------------------|----|----------------|---|
| Komandna tabla<br>Statistika | սե | Статистика     | > |
| Skladište                    | E  | Складиште      | > |
| Partneri<br>Podešavanja      | 8  | Партнери       | > |
|                              | \$ | Подешавања     | > |

## **KOMANDNA TABLA**

Prvi deo sekcije **komandna tabla** prikazuje podatke o danu kada ste i pistupili Back office-u. U okviru prvog dela možete videti trenutno stanje gotovine u kasi, ukupan prihod, broj računa izdat tog dana kao i prosek po računu.

Na kraju prvog dela sekcije komandna tabla možete videti kada je kasa otvorena i od strane koga je izvršeno otvaranje poslovnog dana kao i vreme otvaranja.

| командна табла                                    |                |            |              |            |                   |            |
|---------------------------------------------------|----------------|------------|--------------|------------|-------------------|------------|
| Статистика за 09.02.2022. 15:32:11                |                |            |              |            |                   |            |
| Стање готовине у каси:                            | Укупан приход: | ▼ -100,00% | Број рачуна: | ▼ -100,00% | Просек по рачуну: | ▼ -100,00% |
| 0,00 дин                                          |                | 0,00 дин   |              | 0          |                   | 0,00 дин   |
|                                                   |                |            |              |            |                   |            |
| Каса је отворена од корисника Sandra у 07.02.2022 | . 12:28:25     |            |              |            |                   |            |

Drugi deo sekcije komandna tabla odnosi se na statističke pokazatelje. U okviru ovog dela možete izvršiti pregled vašeg poslovanja iz nekoliko perspektiva. Back office nudi mogućnost pregleda:

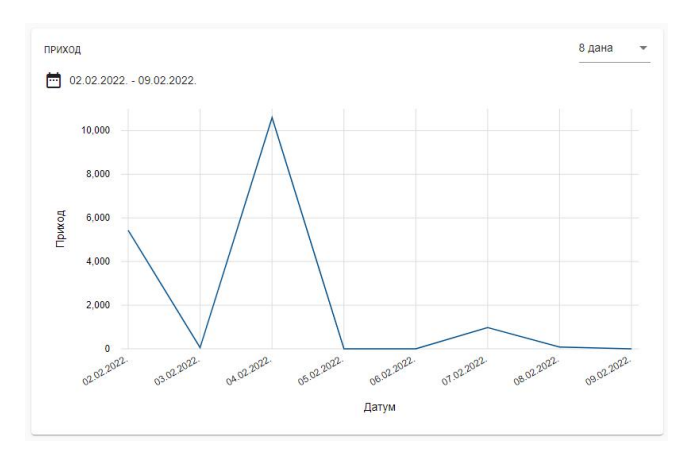

#### Ukupnog prihoda sa konkretnim grafičkim prikazom

#### Prihoda po grupama proizvoda

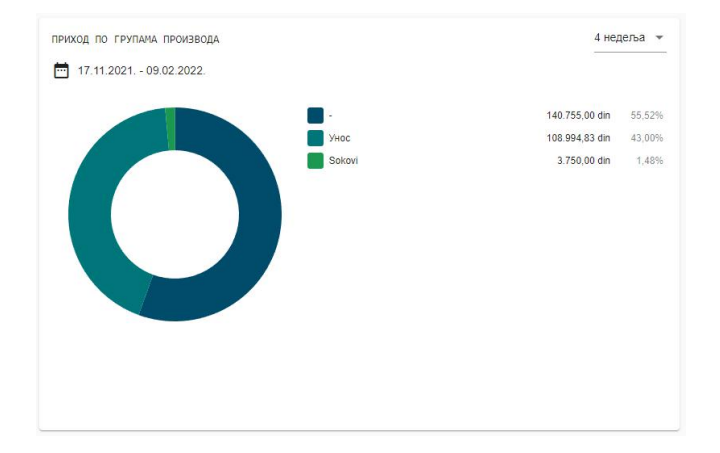

#### Prihoda prema načinima plaćanja

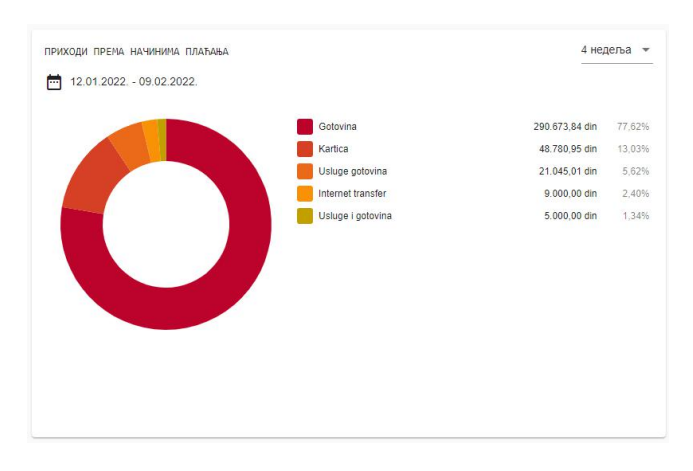

# Najprodavanijeg proizvoda

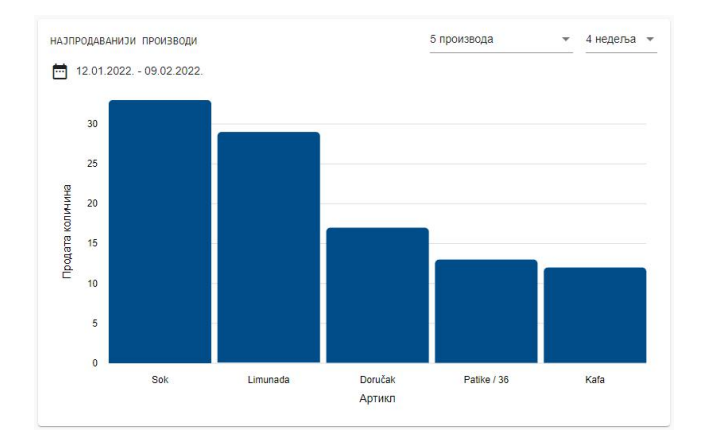

## Ukupne statistike poslovanja

| ПНА СТАТИСТИКА |               |        |        |            | 4 недеља |
|----------------|---------------|--------|--------|------------|----------|
| 12.01.2022 09. | 02.2022.      |        |        |            |          |
| Датум          | Приход        | Рачуни | Ставке | Просек     |          |
| 09.02.2022.    | 0,00 din      | 0      | 0      | 0,00 din   |          |
| 08.02.2022.    | 85,95 din     | 1      | 1      | 85,95 din  |          |
| 07.02.2022.    | 975,00 din    | 2      | 5      | 487,50 din |          |
| 06.02.2022.    | 0,00 din      | 0      | 0      | 0,00 din   |          |
| 05.02.2022.    | 0,00 din      | 0      | 0      | 0,00 din   |          |
| 04.02.2022.    | 10.595,00 din | 17     | 51     | 623,24 din |          |
| 03.02.2022.    | 60,00 din     | 3      | 1      | 20,00 din  |          |
| 02.02.2022.    | 5.520,00 din  | 7      | 41     | 788,57 din |          |
|                |               |        |        |            |          |

#### Prihoda po korisnicima

| Sandra    | 372.668,85 din               | 99,51%                                                              |
|-----------|------------------------------|---------------------------------------------------------------------|
| Marko     | 1.510,95 din                 | 0,40%                                                               |
| Konobar 3 | 320,00 din                   | 0,09%                                                               |
|           |                              |                                                                     |
|           |                              |                                                                     |
|           | Sandra<br>Marko<br>Konobar 3 | Sandra 372.668,85 din<br>Marko 1.510.95 din<br>Konobar 3 320,00 din |

Za svaku od navedenih perspektiva pregleda podataka o poslovanju moguće je definisati period za koji želite da vidite podatke klikom na definisani period u gorenjm desnom uglu konkretne sekcije, gde se otvara padajući meni sa periodima koje možete odabrati.

10 производа

15 производа 20 производа Нелеља

2 недеља

4 недеља

Za podatak o najprodavanijem proizvodu pored perioda moguće je definisati i broj najprodavanijih proizvoda otvaranjem padajućeg menija

#### **STATISTIKA**

Ispod sekcije komandna tabla nalazi se sekcija statistika koja se se sastoji iz četiri dela:

| Napredna prodaja                  | ah. | Статистика           | ~ |
|-----------------------------------|-----|----------------------|---|
| Računi                            |     | Напредна продаја     |   |
| Izveštaj po smenama<br>Predračuni | •   | Рачуни               |   |
| Pregled promene cena              | •   | Извештај по сменама  |   |
|                                   |     | Предрачуни           |   |
|                                   | •   | Преглед промене цена | а |

Klikom na polje napredna prodaja (avansi) otvara se prozor

| ПРЕТРАГА                     |   |                                |   |       |      |                | ^                   |
|------------------------------|---|--------------------------------|---|-------|------|----------------|---------------------|
| Датум почетка<br>15.02.2022. | Ē | Датум завршетка<br>15.02.2022. | Ē | Назив | Број | Метода плаћања | •                   |
|                              |   |                                |   |       |      |                | С Очисти С Претрага |

gde unosom odgovarajućih podataka ( datum početka, datum završetka, naziv, broj, metoda plaćanja) i klikom na polje od Reperpara možete izvršiti pretragu avansnih računa koji su vam potrebni u

zavisnosti od kriterijuma pretrage koji ste zadali.

Klikom na polje opred željenog avansnog računa možete izvršiti detaljan uvid u konkretan avansni račun ili ga klikom na polje 🚯 Извоз u donjem desnom uglu možete izvesti na vaš računar

u PDF ili Excel fajlu ili otkazati detaljan prikaz računa klikom na polje i Hasad vratiti se na prethodnu stranicu.

Listu avansnih računa takođe možete da izvezete klikom na polje 🚯 Извоз iznad liste avansnih računa u Excel, CSV ili PDF fajlu.

Klikom na polje **računi** otvara se prozor

| ΠΡΕΤΡΑΓΑ                     |   |                                |   |       |      |                | ^                   |
|------------------------------|---|--------------------------------|---|-------|------|----------------|---------------------|
| Датум почетка<br>09.02.2022. | ۲ | Датум завршетка<br>09.02.2022. | ۲ | Назив | Број | Метода плаћања | ·                   |
|                              |   |                                |   |       |      |                | С Очисти С Претрага |

gde unosom odgovarajućih podataka ( datum početka, datum završetka, naziv, broj, metoda plaćanja) i klikom na deo oz nperpara možete izvršiti pretragu računa koji su vam potrebni u zavisnosti od

kriterijuma pretrage koji ste zadali.

Klikom na polje opred željenog računa možete izvršiti detaljan uvid u konkretan račun ili ga klikom na polje 🚯 M3B03 izvesti na vaš računar u PDF ili Excel fajlu ili otkazati detaljan prikaz

računa klikom na polje Haзад i vratiti se na prethodnu stranicu.

Listu računa takođe možete da izvezete klikom na polje 🚯 Извоз iznad liste računa u Excel, CSV ili PDF fajlu.

Klikom na polje izveštaj po smenama otvara se prozor

| ПРЕТРАГА                     | ^                              |   |
|------------------------------|--------------------------------|---|
| Датум почетна<br>09.02.2022. | Датум завршетна<br>09.02.2022. |   |
|                              | С. Очисти С. Препрага          | 1 |

gde unosom odgovarajućih podataka (datum početka i datum završetka) i klikom na polje možete izvršiti pregled vašeg poslovanja za period koji vam je potreban.

Смене

Pregled možete izvršiti u okviru dela

i u okviru dela

Журнали

U okviru dela *smene* možete izvršiti uvid u smene kao i vreme kada su one započete i završene. Za odabrani period klikom na polje  $\rightarrow$  u okviru dela *Žurnali* možete izvšiti pregled izveštaja za period koji ste prethodno uneli. Ovaj izveštaj se sastoji od devet delova:

PDV izveštaj Depozit Popusti Promet Načini plaćanja Prodaje po korisniku Kretanje gotovine Gotovina u kasi Artikli

Izveštaje u okviru dela *žurnali* možete izvesti na vaš računar klikom na ikonicu 🚯 Извоз u excel fajlu.

Klikom na polje predračuni otvara se prozor

| ΠΡΕΤΡΑΓΑ      |   |                 |   |         | ~                   |
|---------------|---|-----------------|---|---------|---------------------|
| Датум почетка | Ē | Датум завршетка | 1 | Клијент |                     |
|               |   |                 |   |         | С Очисти Q Претрага |

unosom odgovarajućih podataka (datum početka, datum završetka, klijent)

i klikom na polje o možete izvršiti uvid u sve izdate predračune konkretnom klijentu i u

određenom periodu. Ukoliko polje klijent ostane prazno dobićete uvid u sve predračune izdate u određenom periodu bez obzira kome su oni izdati.

Klikom na polje 🖸 pored željenog predračuna možete izvršiti detaljan uvid u konkretan predračun ili ga klikom na polje 🔥 M3B03 izvesti na vaš računar u PDF ili excel fajlu ili otkazati

detaljan prikaz računa klikom na polje Haзад i vratiti se na prethodnu stranicu.

#### Klikom na deo pregled promene cena otvara se prozor

| ПРЕТРАГА      |               |                 |          | ^                 |
|---------------|---------------|-----------------|----------|-------------------|
| Назив артикла | Датум почетка | Датум завршетка |          | Ē                 |
|               |               |                 | С Очисти | <b>Q</b> Претрага |

unosom odgovarajućih podataka (naziv artikla, datum početka, datum završetka) i klikom na polje možete izvršiti pregled promena cena artikala u određenom periodu. **Q** Претрага

Promene cena klikom na polje 🚯 Извоз možete da izvezete u Excel, CSV ili PDF fajlu.

## **SKLADIŠTE**

| spod sekcije Statistika nalazi se se sekcija <b>skladište</b> koja se sastoji iz dva dela: | F   | Складиште 🗸     |
|--------------------------------------------------------------------------------------------|-----|-----------------|
| Artikli                                                                                    | APT | икли            |
| Artikli                                                                                    |     | Артикли         |
| Grupe artikle                                                                              |     | Групе артикала  |
| Skladišta                                                                                  |     | Складишта       |
| Jedinice mere                                                                              |     | Јединице мере   |
| Operacije                                                                                  | оп  | РАЦИЈЕ          |
| Dolazni račun                                                                              | ,   | Долазни рачун   |
| Inventar                                                                                   |     | Инвентар        |
| Vrati dobavljaču                                                                           |     | Врати добављачи |
| Otpis                                                                                      | ,   | Отлис           |
| Akcije                                                                                     |     |                 |
|                                                                                            | AKL | INJE            |

#### Artikli

Klikom na opciju **artikli** otvoriće se prozor za manipulaciju artilima. Na vrhu stranice nalazi se opcija za pretragu artikala po sledećim kriterijumima: naziv, barkod, grupa, jedinica mere, količina zaliha.

| ПРЕТРАГА |        |       |                 |                   | ^                   |
|----------|--------|-------|-----------------|-------------------|---------------------|
| Име      | Баркод | Група | ✓ Јединица мере | • Количина залихе | *                   |
|          |        |       |                 |                   | С Очисти С Претрага |
|          |        |       |                 |                   |                     |

Unošenjem željenog kriterijuma, a zatim klikom na polje **Q** Претрага po definisanom kriterijumu.

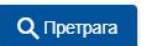

na listi ispod pojaviće artikli

Klikom na polje

🚯 Извоз

lista artikala može da se izveze u Excel, CSV ili PDF fajlu.

Pojedinačno artikle možete unositi klikom na polje za unos podataka o artiklu koji želite da kreirate.

| A   | Направи |
|-----|---------|
| (-) | паправи |

| Нов артикл<br>Основне информације Одређивање цена Управљање заликама |                                  |
|----------------------------------------------------------------------|----------------------------------|
| Име*<br>049<br>ПДВ * •                                               | Agannya kepe<br>Komad v<br>Tgyna |
| Баркод 014                                                           | Terundul aprilin<br>Hé v         |
| <ul> <li>Спожен праизвад</li> <li>Користи варијанте</li> </ul>       | Салбар изника                    |
|                                                                      | Даље Назад                       |

U osnovnim informacijama prikazuju se polja:

*Ime* - odnodno naziv artikla. Obaveno polje. Možete sačuvati artikal samo unosom naziva artikla. Kasnije možete izmeniti sve detalje proizvoda.

*PDV* - klikom na polje PDV otvoriće se padajući meni sa grupama artiklala, pritisnite da izaberete grupu iz padajućeg menija, kojoj ovaj proizvod pripada.

Bardkod - u ovo polje uosite barkod ukoliko želite on mora da se sastoji od 8 do 14 karaktera.

Jedinica mere - klikom na ovo polje otvoriće se padajući meni sa kreiranim jedinicama mere. Izaberite jedinicu mere iz padajućeg menija za artikl koji kreirate

*Težinski artikl* - ukoliko je artikal koji kreirate težinski možete izabrati broj decimala iz padajućeg menija na koji zaokružujete iznos njegove težine.

Polje Aptukn sa npodajy označite kako bi se artikal pojavio na ekranu prilikom prodaje proizvoda u opciji *fiskalna kasa*. Ostavite ovo polje neoznačeno ukoliko ne želite da se artikal pojavi na ekranu u opciji *fiskalna kasa* prilikom prodaje, odnosno ukoliko proizvod nije na prodaju, a želite da mu pratite stanje zaliha (npr. uneti artikal je komponenta složenog artikla prodaje se samo prilikom prodaje proizvoda čiji je sastavni deo)

Polje Сложен производ označite ukoliko je u pitanju složeni proizvod, odnosno proizvod koji se satoji od drugih artikala. Svakom prodajom složenog proizvoda sa stanja se skida definisana količina artikala koji su izabrani sastojci ovog proizvoda. Označavanje ovog polja pojaviće se nova sekcija sastojci gde unosite podatke za složeni proizvod i birate artikle koji će biti sastojci složenog proizvoda.

| Основне информације                     | Одређивање цена Управља | ње залихама Састојци | _                  |                                     |                       |
|-----------------------------------------|-------------------------|----------------------|--------------------|-------------------------------------|-----------------------|
| Додај артикл<br>Молим додајте један или | више артикала           |                      |                    |                                     |                       |
|                                         |                         |                      |                    |                                     | Направи Назад         |
| Klikom na p                             | oolje Додај арт         | otvoriće             | se prozor sa l     | istom prethodno c                   | lodatih artikala koje |
| možete pre                              | traživati po neko       | om od sledećih       | kriterijuma: naziv | v, barkod, grupa, je                | dinica mere, količina |
| zaliha.                                 |                         |                      |                    |                                     |                       |
| Одаберите артикл                        |                         |                      |                    |                                     |                       |
| ΠΡΕΤΡΑΓΑ                                |                         |                      |                    |                                     | ^                     |
| Име                                     | Баркод                  | Група                | - Складиште        | <ul> <li>Количина залихе</li> </ul> |                       |
|                                         |                         |                      |                    |                                     | С Очисти С Претрага   |
|                                         |                         |                      |                    |                                     |                       |

Unošenjem željenog kriterijuma, a zatim klikom na polje artikli po definisanom kriterijumu. na listi ispod pojaviće

Klikom na strelicu  $\rightarrow$  sastojak složenog podataka.

sastojaka.

desno od željenog artikla (primer: šunka), odabrali smo artikl koji će biti proizvoda koji kreiramo. Zatim će se otvoriti novi prozor sa poljima za unos

| Артикл   |     |
|----------|-----|
| Śunka    | × 🛛 |
| Количина |     |
| 10       | 0   |

U polju *artikl* pojaviće se atrikl (sastojak) koji smo odabrali u prethodnom koraku, u polje *količina* se unosi količina izabranog sastojka koja se skida sa stanja sa svakom prodajom složenog proizvoda čij je ovaj sastojak deo.

| Klikom na polje Додај<br>sastojaka. | definisali ste sastojak složenog proizvoda i on će se pojaviti na listi |
|-------------------------------------|-------------------------------------------------------------------------|
|-------------------------------------|-------------------------------------------------------------------------|

| Нов артикл<br>Основне информације | Одређивање цена | Управљање залихама | Састојци    |              |             |           |                |
|-----------------------------------|-----------------|--------------------|-------------|--------------|-------------|-----------|----------------|
|                                   |                 |                    |             |              |             |           |                |
| Додај артикл                      |                 |                    |             |              |             |           |                |
| Артикл                            |                 |                    | Количина Ј  | единица мере |             |           |                |
| Šunka                             |                 |                    | 10,00 -     | -            |             | / 1       |                |
|                                   |                 |                    |             |              |             |           | (Innere) Heres |
|                                   |                 |                    |             |              |             |           | Паправи Пазад  |
| Svaki novi sa                     | stojak na l     | listu dodajet      | e klikom na | Додај артикл | i ponavljat | te korake | za odabir      |

Polje **Користи варијанте** označavate ukoliko želite da kreirate artikl koji ima više varijanti (boja, veličina, ukusa itd). Označavanjem ovog polja pojaviće vam se nova sekcija za unos podataka o varijantama proizvoda.

| Нов артикл          |                 |                    |           |
|---------------------|-----------------|--------------------|-----------|
| Основне информације | Одређивање цена | Управљање залихама | Варијанте |
| 🌣 Конфигуриши       |                 |                    |           |

Направи Назад

Klikom na opciju **Ф** Конфигуриши otvoriće se novi prozor gde unosite tip varijante koji dodeljujete proizvodu (primer: boja)

| Подесите варијације производа, као што су "Величи<br>У следећем кораку моћи ћете да дефинишете њихо: | на", "Боја", "Тежина" итд.<br>ве врсте (нпр. Плава, црвена, зелена |
|----------------------------------------------------------------------------------------------------|--------------------------------------------------------------------|
| Назив варијанте                                                                                      |                                                                    |
| Boja                                                                                                 |                                                                    |
|                                                                                                    | 4/4                                                                |
| Назив варијанте                                                                                      |                                                                    |
|                                                                                                    | 0/4                                                                |
|                                                                                                    |                                                                    |

Zatim klikom na polje dovara se novi prozor u koji unosite nazive varijanti (primer: crvena, plava, bela).

| Овде дефинишите вредности варијаци | е (тј. Плаво, Црвена, Зелена за б | зiy |
|------------------------------------|-----------------------------------|-----|
| Boja                               |                                   |     |
| Boja (1)                           |                                   |     |
| Crvena                             |                                   |     |
|                                    | 6                                 | /2  |
| Boja (2)                           |                                   |     |
| Plava                              |                                   |     |
|                                    | 5                                 | 12  |
| Boia (3)                           |                                   |     |
| Bela                               |                                   |     |
|                                    | 4                                 | /2  |
| Boja (4)                           |                                   |     |
|                                    | 0                                 | 12  |
| Boja (5)                           |                                   |     |
|                                    | 0                                 | 12  |
| Boja (6)                           |                                   |     |
|                                    | 0                                 | /2  |
| Назад                              | Сачуваі Откажи                    |     |

Klikom na polje definisali ste željene varijante, nakon čega se otvara prozor gde svakoj varijanti možete odrediti cenu po želji.

| Boja                         |              |                                           |                          |                 |                                                                 |
|------------------------------|--------------|-------------------------------------------|--------------------------|-----------------|-----------------------------------------------------------------|
| Crvena                       |              | Цена са порезом                           |                          | Ð               |                                                                 |
| (c <del></del>               | 6/20         | -                                         |                          |                 |                                                                 |
| Boja                         |              |                                           | 2014                     |                 |                                                                 |
| Plava                        |              | Цена са порезом                           |                          | Ð               |                                                                 |
|                              | 5/20         | -                                         | 00                       |                 |                                                                 |
| Boja                         |              |                                           |                          |                 |                                                                 |
| Bela                         |              | Цена са порезом                           |                          | 0               |                                                                 |
| S.                           | 4/20         |                                           |                          |                 |                                                                 |
| Klikom na 🛛 🕣<br>Klikom na 🍵 | de:<br>de:   | sno od svake vari<br>sno od varijante     | ijante doo<br>brišete tu | dajet<br>1 vari | e polje za unos nove varijante.<br>ijantu pored koje se nalazi. |
| Klikom na 🔋 🖬                | Уклони<br>је | <sup>и све</sup> brišete sv<br>да u novom | e definis<br>prozoru.    | sane            | varijante nakon potvrđivanja radnje za brisanje                 |

| Потврда          |                                   |
|------------------|-----------------------------------|
|                  |                                   |
| Јесте ли сигурни | и да ћете уклонити све варијанте? |

U ovoj sekciji nalazi se opcija za dodeljivanje jedne od sličica proizvodu iz arhive aplikacije, klikom na polje odabir sličice.

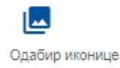

Pored sekcije osnovni podaci nalazi se sekcija određivanje cena sa novim poljima za unos podataka.

| Нов артикл                                             |                    |
|--------------------------------------------------------|--------------------|
| Основне информације Одређивање цена Управљање залихама |                    |
| 💷 Променљива цена 🗿                                    |                    |
| Цена са порезом *                                      | Марлина (%)        |
| Куловна цена.<br>О                                     | Марлина            |
|                                                        | <b>Далье</b> Назад |

Označavanje polja 
Променљива цена omoguvava vam da menjate cenu artikla svaki put kada ga birate za prodaju. Ova opcija se koristi kod onih artikala koji su skloni redovnim promenama cena. I automatski će onesposobiti polje za unos cene sa porezom.

Cena sa porezom - polje za unos maloprodajne cene.

*Kupovna cena* - je opciono polje, unošenjem željenog iznosa u ovo polje, iznosi u ostalim poljima *margina* i *marža* će biti automatski izračunati.

Klikom na sekciju upravljanje zalihama otvoriće se prozor sa novim poljima za unos podataka.

| Нов артикл          |                 |                    |                                      |  |
|---------------------|-----------------|--------------------|--------------------------------------|--|
| Основне информације | Одређивање цена | Управљање залихама |                                      |  |
| Прати стање залихе  | артикла         |                    | Сопаните<br>Сопствено складищте<br>— |  |

Направи Назад

Ukoliko želite da pratite stanje zaliha ovog proizvoda označićete polje *prati stanje zaliha* koje će vam otvoriti polje za unos minimalnog stanja zaliha. Kada proizvod dođe do minimalne količine zaliha koju ste definisali, aplikacija će vas obavestiti o tome, kako bi ste poručili nove zalihe tog proizvoda, ali vas neće sprečiti da i dalje prodajemo taj proizvod.

| Прати стање залихе артикла   |         |                                                                            |  |  |
|------------------------------|---------|----------------------------------------------------------------------------|--|--|
| Минимална стање :            | залихе  |                                                                            |  |  |
|                              |         | 0/20                                                                       |  |  |
| Klikom na polje<br>artikala. | Направи | proces kreiranja artikla je gotov. Kreirani artikl će se pojaviti na listi |  |  |

Osim pojedinačno artikle možete uvoziti i masovno preko csv, xml, xls, xlsx sa podacima prilagođenim odgovarajućem sadržaju.

Klikom na polje u vaš računar izvotite xlsx fajl sa šablonom za pravljenje nove baze za uvoz artikala.

| 2 | А    | В              | С   | D       | E     | F              | G         | н            | 1             |
|---|------|----------------|-----|---------|-------|----------------|-----------|--------------|---------------|
| 1 | Name | Price with VAT | VAT | Barcode | Group | Measuring unit | Warehouse | Track amount | Minimum stock |

Podatke koje vidite na slici iznad ne menjate to su naslovi kolona po kojima treba da unosite podatke vaših artikala.

U kolonu A "Name" unosite naziv artikla koji ne sme da sadrži više od 40 karaktera.

U kolonu **B** "Price with VAT" unosite cenu artikla koja ne sme da bude 0 ili preko 99 999,99

U kolonu **C** "VAT" unosite tačan naziv grupe koja pripada tom proizvodu. Naziv treba da bude isti kao u backoffic-u, pri čemu treba voditi računa o velikim slovima. Ukoliko je u backoffic-u ćirilicom isto tako treba uneti u fajl.

U kolonu **D** "Barcode" unosite barkog proizvoda ukoliko ga ima može da sadrži od 8 do 14 karaktera, ukoliko ga nema polja ostavljate prazna.

U kolonu **E** "Group" unosite tačne nazive grupa isto onako kako su upisani u backoffic-u. Ukoliko ne želite da svrstavate artikle po grupama ptrebno je napraviti bar jednu grupu i u nju smestiti sve artikle. U kolonu **F** "Measuring unit" unosimo tačne nazive jedinica mere isto onako kako su upisani u backoffic-u, dakle ne oznake jedinica mere nego njihove nazive.

U kolonu **G** "Wearehouse" unosite tačne nazive skladišta isto onako kako su upisani u backoffic-u. Ukoliko ne želite da razvrstavate artikle po skladištima potrebno je napraviti bar jedno novo skladište i u njega smestiti sve artikle.

U kolonu H "Track amount" unosite oznaku N ako ne želite da pratite nivo zaliha i oznaku Y ukoliko želite.

U kolonu I "Minimun stock" unosite 0 ili ostavljate praznu kolonu ukoliko ne želite da patite nivo zaliha, ukoliko želite upisujete minimalnu količinu zaliha. Kada stanje na zalihama tog artikla dođe do naznačenog minimalnog stanja zaliha, kasa će vas obavestiti o tome kako bi ste poručili nove zalihe, ali vas neće sprečiti da prodajete taj proizvod.

| Tako formiranu bazu artikala unosite u backoffice klikom na polje | УВОЗ | nakon | čega | se |
|-------------------------------------------------------------------|------|-------|------|----|
| otvara novi prozor                                                |      | ł     |      |    |

| унесите арт    | гикле из базе                          |
|----------------|----------------------------------------|
| Своје артикле  | можете лако унети у своју касу увозом  |
| базе артикала. | . Молимо изаберите да ли артикле треба |
| додати уз трен | нутну листу артикала или заменити целу |
| листу артикала | а, и приложите датотеку базе.          |
| С Прилаі       |                                        |
| (C ripittaj    |                                        |
| Начин          |                                        |
| December 1     | * (                                    |
| додај          |                                        |
| Додај          |                                        |

Klikom na polje otvara se prozor u kom birate kreiranu bazu sa vašeg računara, zatim klikom na polje "Način" otvara vam se padajući meni Aonaj gde klikom gde klikom

na polje "Dodaj" dodajete kreiranu bazu artikala bazi artikala koja već postoji u skladištu, klikom na polje "Zameni" unosite kreiranu bazu artikala i u isto vreme brišete sve artikle koji postoje u skladištu.

Klikom na polje 🔽 Увоз započinjete Klikom na polje 🐼 Откажи opozivate iz

započinjete proces uvoza kreirane baze artikala. opozivate izabranu radnju.

Na listi postojećih artikala desno od konkretnog artikla nalazi se polje 🎻 koje vam omogućava da izmenite izabrani artikl i 🍵 polje za brisanje izabranog artikla.

## Klikom na polje grupe artikala otvara se prozor

| ΠΡΕΤΡΑΓΑ                                                                          |                                                       |                                                                      |                                       |                                                    |                                 |                             | ^             |
|-----------------------------------------------------------------------------------|-------------------------------------------------------|----------------------------------------------------------------------|---------------------------------------|----------------------------------------------------|---------------------------------|-----------------------------|---------------|
| Назив групе                                                                       |                                                       |                                                                      |                                       |                                                    |                                 |                             |               |
|                                                                                   |                                                       |                                                                      |                                       |                                                    | C                               | Очисти Q Пр                 | erpara        |
| gde unosom odo<br>određenu grupu,<br>Klikom na polje<br>fajlu.<br>Klikom na polje | varajućih pod<br>izmeniti je k<br>ОИзвоз<br>⊕ Направи | dataka (naziv gr<br>likom na polje<br>podatke o gru<br>otvara se pro | upe) i klikom                         | na polje Q<br>ati klikom na po<br>e izvesti na vaš | Претрага<br>olje 📄<br>računar u | možete pro<br>excel, csv il | naći<br>i pdf |
| Нова група артикала                                                               |                                                       |                                                                      |                                       |                                                    |                                 |                             |               |
|                                                                                   |                                                       |                                                                      |                                       |                                                    |                                 |                             |               |
| Назив -                                                                           |                                                       |                                                                      | 0/40                                  |                                                    |                                 |                             |               |
| Родитељска група                                                                  |                                                       |                                                                      | τ.                                    |                                                    |                                 |                             |               |
| Боја групе                                                                        |                                                       |                                                                      |                                       |                                                    |                                 |                             |               |
| Сива                                                                              |                                                       |                                                                      | •                                     |                                                    |                                 |                             |               |
|                                                                                   |                                                       |                                                                      |                                       |                                                    |                                 |                             | Heres         |
| 5                                                                                 |                                                       |                                                                      |                                       |                                                    |                                 |                             |               |
| Unosom potrebn<br>možete napraviti<br>Klikom na treći po                          | ih podataka<br>novu grupu<br>olje s <b>kladišta</b>   | (naziv, roditeljsl<br>artikala ili to ot<br>otvara se proz           | ka grupa, boja<br>kazati klikom<br>or | grupe) i klikor<br>na polje Has                    | m na polje<br>ад                | Паправи                     |               |
| ΠΡΕΤΡΑΓΑ                                                                          |                                                       |                                                                      |                                       |                                                    |                                 |                             | ^             |
| Име                                                                               |                                                       |                                                                      |                                       |                                                    |                                 |                             | -             |
|                                                                                   |                                                       |                                                                      |                                       |                                                    | C                               | Очисти Q Пр                 | perpara       |
| unosom odgovara<br>određeno skladiš                                               | ajućih podat<br>te, izmeniti g                        | aka (ime skladi<br>a klikom na pol                                   | šta) i klikom n<br>je 🧪 ili ob        | a polje                                            | Претрага<br>a polje 👕           | možete pro                  | naći          |
| Klikom na polje<br>fajlu.                                                         | 🚯 Извоз                                               | podatke o skl                                                        | adištima mož                          | ete izvesti na v                                   | aš računar                      | u excel, csv                | / ili pdf     |
| Klikom na polje                                                                   | 🕀 Направи                                             | otvara se pr                                                         | ozor                                  |                                                    |                                 |                             |               |
| Направите складиште                                                               |                                                       |                                                                      |                                       |                                                    |                                 |                             |               |
| Назив складишта *                                                                 |                                                       |                                                                      |                                       |                                                    |                                 |                             |               |
|                                                                                   |                                                       |                                                                      | 0/30                                  |                                                    |                                 |                             |               |
|                                                                                   |                                                       |                                                                      |                                       |                                                    |                                 |                             | Назад         |

unosom potrebnih podataka (naziv skladišta) i klikom na polje skladište ili to otkazati radnju klikom na polje Назад

Направи то

#### Klikom na četvrti polje jedinice mere otvara se prozor

| ΠΡΕΤΡΑΓΑ                                               |                                          |                                          |                                                 |                                            | ^   |
|--------------------------------------------------------|------------------------------------------|------------------------------------------|-------------------------------------------------|--------------------------------------------|-----|
| Име                                                    |                                          |                                          |                                                 |                                            |     |
|                                                        |                                          |                                          |                                                 | С Очисти С Претрага                        |     |
| unosom odgovara<br>pronaći određenu<br>polje 🧪 ili obr | ajućih podat<br>u jedinicu me<br>isati 👕 | aka (Ime jedinice<br>ere, aktivirati 🛛 🗨 | mere) i klikom na polje<br>ili deaktivirati 🏾 🗩 | Q Претрага možete<br>izmeniti je klikom na |     |
| Klikom na polje<br>ili pdf fajlu.                      | 🚯 Извоз                                  | podatke dobijen                          | ne pretragom možete izvo                        | esti na vaš računar u excel,               | csv |
| Klikom na polje                                        | Направи                                  | otvara se novi p                         | rozor                                           |                                            |     |
| Нова јединица мере                                     |                                          |                                          |                                                 |                                            |     |
| Назив *                                                |                                          |                                          | 0/40                                            |                                            |     |
| Симбол *                                               |                                          |                                          | 0/10                                            |                                            |     |
| Подеок мерне јединице *                                |                                          |                                          | 0/8                                             |                                            |     |
| Основна јединица мере *                                |                                          |                                          | •                                               |                                            |     |
|                                                        |                                          |                                          |                                                 | Направи Наз                                | ад  |

unosom odgovarajućih podataka (Naziv, simbol, podeok merne jedinice, osnovna jedinica mere) i klikom na polje роlje <sub>Назад</sub> možete napraviti novu jedinicu mere ili to otkazati klikom na

#### Operacije

Klikom na dolazni račun otvara se prozor

| ΠΡΕΤΡΑΓΑ |               |   |                 |   |     | ^                   |
|----------|---------------|---|-----------------|---|-----|---------------------|
| Име      | Датум почетка | Ē | Датум завршетка | Ē | Тип | •                   |
|          |               |   |                 |   |     | С Очисти С Претрага |

unosom odgovarajućih podataka (Ime, datum početka, datum završetka, tip) i klikom na polje možete izvršiti uvid u sve evidentirane dolazne račune.

Klikom na polje podatke dobijene pretragom možete izvesti na vaš računar. Podatke možete izvesti u Excel, CSV I PDF formatimu

| Klikom na polje 🕀 Направи | otvara Vam se prozor |
|---------------------------|----------------------|
|---------------------------|----------------------|

| Креирајте улазни рачун                |              |               |
|---------------------------------------|--------------|---------------|
|                                       | Датум рачуна |               |
| Назив *                               | 10.02.2022.  | × 🗉           |
|                                       | Brease       |               |
| Тип *                                 | · 17:09      | × ©           |
|                                       |              |               |
| Добављач                              |              |               |
|                                       |              |               |
| Додај артикл                          |              |               |
| Молим додајте један или више артикала |              |               |
|                                       |              | Направи Назад |

U polje Naziv unosite naziv dolaznog računa.

Klikom na polje *Tip* otvara se padajući meni u okviru koga se nalaze : Beleška o pošiljci, Nalog, Zahtev za trebovanje, Beleška o dostavi, Interna beleška o pošiljci, Radni nalog, Faktura, Beleška o kreditu, Interni prenos.

Klikom na polje Dobavljač otvara se padajući meni sa već kreiranim dobavljačima.

Unosom odgovarajućih podataka (Naziv, tip, dobavljač, datum računa, vreme) i dodavanjem artikala koje želite da vidite na dolaznom računu klikom na ројаviće se prozor sa

listom artikala koje možete pretraživati u delu pretrage

Одаберите артикл

| ΠΡΕΤΡΑΓΑ |        |       |             |                     | ^                   |
|----------|--------|-------|-------------|---------------------|---------------------|
| Име      | Баркод | Група | • Складиште | <br>Количина залихе | С Очисти Q Претрага |

Artikl unosite klikom na polje  $\rightarrow$  nakon čega nam se otvara novi prozor sa podacima o izabranom proizvodu.

| Артикл         |     |
|----------------|-----|
| Majica         | × 🛛 |
| (оличина *     | 0   |
| Куловна цена * |     |
| Продајна цена  |     |
| 1500           |     |
| Маргина (%)    |     |

Nakon popunjavanja podataka koji nedostaju (količina, kupovna cena) klikom na polje dodajete izabrani artikl na dolazni račun.

Додај

Назад

Dolazni račun možete kreirati klikom na polje

ili otkazati klikom na polje

Klikom na drugi deo Inventar otvara se prozor

| ΠΡΕΤΡΑΓΑ |               |                 |           | ^             |
|----------|---------------|-----------------|-----------|---------------|
| Име      | Датум почетка | Датум завршетка | Корисници | ¥             |
|          |               |                 | С олис    | пи Q Претрага |

Направи

unosom odgovarajućih podataka (Ime, datum početka, datum završetka, korisnici) i klikom na polje od Inperpara možete izvršiti uvid u sve izmene inventara.

Klikom na polje podatke dobijene pretragom možete izvesti na vaš računar. Podatke možete izvesti u Excel, CSV I PDF formatimu

| Klikom na polje  | 🕀 Направи    | otvara vam se pro | ozor            |   |                   |                   |
|------------------|--------------|-------------------|-----------------|---|-------------------|-------------------|
| Направи инвентар |              |                   | Датум инвентара |   | Bpewe             |                   |
| Назив *          | 0/40 Белешка | 0.40              | 10.02.2022.     | × | 17:53             | ש                 |
|                  |              |                   |                 |   | 🚯 Извоз Сочусај н | ацрт Заврши Назад |

Potrebno je uneti odgovarajuće podatake (Naziv, beleška, datum inventara, vreme) Na listi artikala u kolonu YHOC unosite novo utvrđeno stanje zaliha, a aplikacija će sama u koloni

Разлике izračunati razliku između starog i novog stanja.

| Klikom na polje                                                                                                    | Заврши       | možete napr     | aviti novi invent | tar i unete izmene p | rimeniti na stvarno      |  |
|----------------------------------------------------------------------------------------------------|--------------|-----------------|-------------------|----------------------|--------------------------|--|
| stanje zaliha u skla                                                                                                    | adištu, klik | om na polje     | Сачувај нацрт     | čuvate popis inve    | entara bez izmena stanja |  |
| zaliha u skladištu                                                                                                    | ili sve mož  | ete otkazati kl | ikom na polje     | Назад                |                          |  |
| Postojeće liste inventara možete detaljnije pregledati kolikom na polje 🛛 možete ih izmeniti<br>klikom na polje 🖍 ili izbrisati klikom na polje 🥛 |              |                 |                   |                      |                          |  |
| Klikom na polje                                                                                                    | 🚯 Извоз      | podatke o i     | nventaru na odi   | ređeni dan možete i  | izvesti na vaš računar.  |  |

#### Klikom na polje vrati dobavljaču otvara se prozor

| ĺ | ΠΡΕΤΡΑΓΑ |               |   |                 | ^                   | 0 |
|---|----------|---------------|---|-----------------|---------------------|---|
| l | Име      | Датум почетка | Ē | Датум завршетка | ē                   |   |
|   |          |               |   |                 | С Очисти Q Претрага |   |

unosom odgovarajućih podataka (Ime, datum početka, datum završetka) i klikom na polje od netražiti prethodne povrate dobavljaču.

| Klikom na polje            | Направи | otvara se prozor |                           |               |
|----------------------------|---------|------------------|---------------------------|---------------|
| Направите повраћај добавља | чу      |                  |                           |               |
| Назив *                    |         | 0/40             | Датум<br>10.02.2022.<br>- | × 🖻           |
| Белешка                    |         | 0/40             | Bperve<br>18:23           | × ©           |
| Улазни рачун *             |         | Z                |                           |               |
| Нема расположивих података |         |                  |                           |               |
|                            |         |                  |                           | Направи Назад |

unosom odgovarajućih podataka ( Naziv, beleška, ulazni račun, datum, vreme) i klikom na polje поžete napraviti novi povrat dobavljaču ili to otkazati klikom na polje Назад Postojeće povratnice možete detaljnije pregledati kolikom na polje 🔯 možete ih izmeniti klikom na polje 🧪 ili izbrisati klikom na polje 👕

| Klikom | 🚯 Извоз | na polje podatke o | povratnici na određeni | dan možete izvesti na vaš r | ačunar. |
|--------|---------|--------------------|------------------------|-----------------------------|---------|
|--------|---------|--------------------|------------------------|-----------------------------|---------|

#### Klikom na deo **otpis** otvara se prozor

| ΠΡΕΤΡΑΓΑ |               |   |                 |     | ^                   |
|----------|---------------|---|-----------------|-----|---------------------|
| Име      | Датум почетка | ۲ | Датум завршетка | Тип | Ψ                   |
|          |               |   |                 |     | С Очисти С Претрага |

## unosom odgovarajućih podataka (Ime, datum početka,datum završetk, tip) i klikom na polje od Inperpara možete da pretražite prethodno izvršene otpise.

| Klikom | na | pol | je |
|--------|----|-----|----|

🕀 <sup>Направи</sup> otvara se novi prozor

| Направите отпис                                       |       |               |
|-------------------------------------------------------|-------|---------------|
| Hose *                                                | Датум | ×             |
| 0/                                                    | 0     |               |
|                                                       | Време |               |
| Tun otnuca *                                          | 18:30 | × ©           |
| Дорај артикл<br>Молим додајте један или више артикала |       |               |
|                                                       |       | Направи Назад |

unosom odgovarajućih podataka (Naziv, datum, tip otpisa, vreme) i dodavanjem artikala klikom na polje додај артикл a zatim klikom na polje талави možete kreirati novu otpisnicu ili to

poništiti klikom na polie Назад

| Postojeće | otpisnice r | nožete detaljnije pregledati kolikom na polje | Q    | možete ih izmeniti klikom na |
|-----------|-------------|-----------------------------------------------|------|------------------------------|
| polje 🧪   | ili izbris  | ati klikom na polje 📲                         |      |                              |
| Klikom    | • Извоз     | na polje podatke o otpisu na određeni dan     | može | ete izvesti na vaš računar.  |

#### Akcije

Klikom na akcije otvara se prozor

| ПРЕТРАГА                               |                                                                    |                          | ^                   |
|----------------------------------------|--------------------------------------------------------------------|--------------------------|---------------------|
| Име                                    | Статус                                                             | 👻 Тип                    | *                   |
|                                        |                                                                    |                          | С очисти С Претрага |
| nosom odgovaraju<br>regled neke od pre | ıćih podataka ( Ime, status, tip) i k<br>ethodno kreiranih akcija. | klikom na polje 🔍 Претра | a možete izvšiti    |
|                                        | -                                                                  |                          |                     |
| ПРЕТРАГА                               |                                                                    |                          | ~                   |
| претрага                               | Статус                                                             | ₹ Тип                    | ~                   |

| Klikom na polje  | Направи | otvara se prozor |                 |               |
|------------------|---------|------------------|-----------------|---------------|
| Додај радњу      |         |                  |                 |               |
| Име *            |         | ,                | Тип *           | •             |
| Датум почетка    |         |                  | Време почетка   | 0             |
| Датум завршетка  |         |                  | Време завршетка | 0             |
| За начин плаћања |         |                  | ▼ За клијента   | *             |
|                  |         |                  |                 | Направи Назад |

unosom odgovarajućih podataka (Ime, datum početka, datum završetka, za način plaćanja, vreme početka, vreme završetka, za klijenta) popuni ste osnovne informacije.

Klikom na polje tip otvoriće se padajući meni u kom možete izabrati jedan od ponuđena tri tipa akcija (popust procenat, popust fiksni iznos, besplatan proizvod). Prilikom odabita tipa akcija pojavljuju se nova polja za unos.

Za popust procenat (artikl, artikl iz grupa, %popust)

| Конфигурација: Попуст (проценат) |     |                    |       |
|----------------------------------|-----|--------------------|-------|
| Артикл.*                         | Ø   | Артикли из групе * | •     |
| % Nonycr *                       | 0/4 |                    |       |
|                                  |     |                    | Назад |

#### Za popust fiksni iznos (artikl, artikl iz grupa, iznos popusta)

| Конфигурација: Попуст (фиксни износ) |      |                    |       |
|--------------------------------------|------|--------------------|-------|
| Артикл.*                             | Ø    | Артикли из групе * | •     |
| Износ попуста *                      | 0/10 |                    |       |
|                                      |      |                    | Назад |

Za *besplatan proizvod* (Količina za kupovinu, količina koju dobijate besplatno, proizvod za kupovinu, artikli iz grupe za kupovinu, proizvod koji dobijate besplatno)

| Конфигурација: Бесплатан производ                      |                           |                                    |               |
|--------------------------------------------------------|---------------------------|------------------------------------|---------------|
| Количина за куповину *                                 | 0/10                      | Количина коју добијате бесплатно * | 0/10          |
| Производ за куповину *                                 | Z                         | Артикли из групе за куповину *     | •             |
| Количина коју добијате бесплатно *                     | Z                         |                                    |               |
|                                                        |                           |                                    | Направи Назад |
| Klikom na polje<br>započetu radnju.                    | kreirali ste željenu      | akciju, klikom na polje Назад      | otkazujete    |
| Željenu akciju možete aktivi<br>polje 🧪 ili obrisati 🍵 | rati ili deaktivirati 🛛 🗨 | izmeniti je klikom na              |               |

## PARTNERI

| Ispod sekcije skladište nalazi s      | 8                  | Партнери | ~         |             |
|---------------------------------------|--------------------|----------|-----------|-------------|
| Dobavljači                            |                    | •        | Добављачи |             |
| Klijent                               |                    | ٠        | Клијент   |             |
| Klikom na prvi polje <i>dobavljač</i> | i otvara se prozor |          |           |             |
| ПРЕТРАГА                              |                    |          |           | ^           |
| Име                                   | ID компаније ПИБ   |          |           |             |
|                                       |                    |          | С Очисти  | Q, Претрага |

unosom odgovarajućih podataka (Ime, ID kompanije, PIB) ili nekih od datih podataka i klikom na polje možete dobiti određene podatke o konkretnom dobavljaču, izmeniti ili izbrisati iste.

| Criperpara      |         |
|-----------------|---------|
| Klikom na polje | • Извоз |
|                 |         |

Направи

dobijene podatke možemo izvesti na računar u excel, csv ili pdf fajlu.

Klikom na polje

otvara se novi prozor za kreiranje partnera

| Врста партнера           |           |   |
|--------------------------|-----------|---|
| Ф Добављач               | 🗩 Клијент |   |
| Назив *                  |           |   |
|                          |           | 0 |
| Матични број компаније * |           |   |
|                          |           |   |
| Порески број *           |           |   |
|                          |           | 0 |
| Име                      |           |   |
|                          |           | 0 |
| Презиме                  |           |   |
|                          |           | 0 |
| E-mail                   |           |   |
|                          |           | 0 |
| Улица, број              |           |   |
|                          |           |   |
| Град                     |           |   |
|                          |           |   |
| Поштански број           |           |   |
|                          |           |   |
| THE ODESNAN              |           |   |
| ИД центра трошкова       |           |   |
|                          |           | 0 |

unosom odgovarajućih podataka (Naziv, matični broj komanije, poreski broj, ime, prezime, e-mail, ulica i broj, grad, poštanski broj, ID centra troškova) i klikom na polje Назад тоžеte dodati novog dobavljača ili sve to poništiti klikom na polje. Назад

#### Klikom na drugi deo Klijent otvara se novi prozor

Направи

| ПРЕТРАГА |        | ^                   |
|----------|--------|---------------------|
| Име      | E-mail |                     |
|          |        | С Очисти Q Претрага |

unosom odgovarajućih podataka (Ime, e-mail) ili jednog od traženih podataka i klikom na polje nožete dobiti određene podatke o konkretnom klijentu

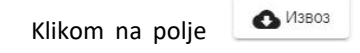

dobijene podatke možemo izvesti na računar u Excel, CSV ili PDF fajli.

Klikom na polje

otvara se novi prozor kao i priliko kreiranja dobavljača.

# PODEŠAVANJA

Ostalo

🔅 Подешавања V Ispod sekcije partneri nalazi se sekcija Podešavanja koja se sastoji iz pet delova: Компанија . Корисници . Kompanija Начини плаћања Korisnici . Načini plaćanja • ПДВ групе PDV grupe • Остало

#### Klikom na prvi polje Kompanija otvara se prozor

| Компанија       | ~                         |
|-----------------|---------------------------|
| Назие компаније | Ю компаније               |
| 21<br>TV6       | а<br>Улица и број         |
| foa             | 12 12/10<br>Doutment fool |
| 1998            | 10 56                     |
|                 | Сачувај компанију         |

#### Klikom na prvi polje Ustanova otvara se prozor

| Установа          |           |                  | ^                          |
|-------------------|-----------|------------------|----------------------------|
| Име *             | 0/40      | Ознака касе *    | 0/20                       |
| Ознака установе * | 6)<br>310 | Улица и број *   | 0/40                       |
| Град *            | 0/40      | Поштански број * | 310                        |
|                   |           |                  | Сачувајте пословни објекат |

#### Klikom na prvi polje Uređaj otvara se prozor

| У | еђај            | ^              |
|---|-----------------|----------------|
|   | laswe typefjaja |                |
|   | 8440            |                |
|   |                 | Сачулај уређај |

gde možete videti podatke o vašoj kompaniji. Ovi podaci su povučeni sa licence koju ste prethodno aktivirali i **njih ne treba menjati.** 

#### Klikom na drugi deo korisnici otvara se prozor

| ПРЕТРАГА                                                                                                    |           |                       |  | ^                   |
|----------------------------------------------------------------------------------------------------|-----------|-----------------------|--|---------------------|
| Име                                                                                                    |           |                       |  |                     |
|                                                                                                    |           |                       |  | С Очисти С Претрага |
| gde nakon unosa određenih podataka ( ime korisnika) i klikom na polje <b>Q</b> nperpara možete pregledati sve prethodno kreirane korisnike. |           |                       |  | možete              |
| Klikom na polje                                                                                                    | 🕀 Направи | otvara se novi prozor |  |                     |

unosom odgovarajućih podataka (Ime, PFR, uloga, PIN, potvrdi PIN) Klikom na polje *uloga* otvoriće vam se padajući meni Администратор

gde klikom na

administrator korisniku dodeljujete sva prava za rad na kasi, klikom na polje korisnik možete omogućiti korisniku da pristupom sa svog naloga obavlja samo neke od operacija na kasi koje izaberete i aktivirate klikom na polje 🛛 💼 neke od ponuđenih 23 operacija

Корисник

| Додатна корисничка права:      |                                         |
|--------------------------------|-----------------------------------------|
| 🕖 Откажи рачун                 | 🕖 Вратите робу са рачуна                |
| Промени стање готовине у каси  | 🖉 Треирајте, уредите артикл             |
| Пзбришите артикл               | 🔵 🐌 Креирајте, уредите групу артикала   |
| 🔲 Избришите групу артикала     | Креирајте, уредите улазни рачун         |
| 🕖 Избришите долазни рачун      | Направите, уредите инвентар             |
| 🕖 Избришите инвентар           | 🔵 Креирајте, уредите повратак добављачу |
| 💷 Избришите повратак добављачу | 🔵 🐌 Креирајте, уредите отписницу        |
| 🕖 Избришите отписницу          | 🔵 🐌 Креирајте, уредите партнера         |
| 💶 Избришите партнера           | 🕖 Повратно паковање                     |
| 🕖 Предрачуни                   | 🔵 🐌 Креирај/измени рачун                |
| 🕖 Напредна продаја             | 🕖 Прочитај извештаје                    |
| 🕖 Подеси промену цена          |                                         |
|                                |                                         |
|                                |                                         |

## Klikom na treći deo Načini plaćanja otvara se prozor

| Име                                           |                                                               |                       |                | С очисти О пр              |
|-----------------------------------------------|---------------------------------------------------------------|-----------------------|----------------|----------------------------|
| de unosom nazi <sup>,</sup><br>ačin plaćanja. | va načina pl                                                  | aćanja i klikom na po | lje Q Претрага | možete pregledati konkreta |
| ikom na polje                                 | om na polje rezultate pretrage možete izvesti na vaš računar. |                       |                |                            |
| likom na polje                                | 🕀 Направи                                                     | otvara se prozor      |                |                            |
| Нов начин плаћања                             |                                                               |                       |                |                            |
| Име *                                         |                                                               | 0/4                   | 0              |                            |
| Тип *                                         |                                                               | •                     | e<br>=         |                            |
|                                               |                                                               |                       |                |                            |

Назад

## Klikom na četvrti deo PDV grupe otvara se prozor

| претрага                                                                                                    | ^                   |  |  |  |  |
|----------------------------------------------------------------------------------------------------|---------------------|--|--|--|--|
| ПДВ група                                                                                                    | ПДВ стопа           |  |  |  |  |
|                                                                                                    | С Счисти Q Претрага |  |  |  |  |
| unosom odgovarajućih podataka ( PDV grupa i/ili PDV stopa) i klikom na polje Q Претрага možete pretražiti određenu PDV grupu. |                     |  |  |  |  |
| Klikom na peti polje <b>ostalo</b> otvara se prozor                                                                           | Рачун               |  |  |  |  |
|                                                                                                    |                     |  |  |  |  |

prevlačenjem kruzića na desno imaćete mogućnost da na fiskalni račun dodate vaš logo. Logo dodajete klikom na ikonicu 📑 i izborom datoteke na vašem računaru. Klikom

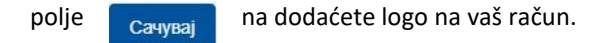